# SHDSL Time Domain Reflectometry Application Note

# **Revision History**

| Revision | Date      | Author       | Notes   |
|----------|-----------|--------------|---------|
| 1        | 9/26/2017 | Stephen Ochs | Initial |

## **Table of Contents**

| Ab | breviations                                     | .4 |
|----|-------------------------------------------------|----|
| 1  | Introduction                                    | .5 |
| 2  | Theory                                          | .6 |
|    | 2.1 Determining the distance to a discontinuity | .6 |
| 3  | Execution                                       | .8 |
| 4  | Example                                         | .9 |

## **Abbreviations**

The following abbreviations are used in this document:

- CSV Comma separated values
- SELT Single ended line testing
- SHDSL Single-pair high-speed digital subscriber line
- TDR Time domain reflectometry
- VF Velocity factor

## **1** Introduction

Trinity OS makes the TDR functionality provided by the SHDSL chipset used in many Patton Electronics devices available for use. TDR can be used for SELT tests to determine cable properties such as length, type, opens, shorts, and bridge taps. See the Trinity OS release notes for details on which releases and which products this feature is available.

This document explains how to use the TDR functionality.

## 2 Theory

The SHDSL chipset performs the TDR by transmitting a pseudo-random noise sequence and training its echo canceller to measure the echo impulse response. The echo canceller coefficients, representing the impulse response at various points in the time domain, are displayed as the results.

The signal transmitted by the SHDSL chipset will be reflected by the hybrid circuit contained within the device and will appear as near end echo. All other discontinuities of the cable such as bridge taps, wire gauge changes, and loop termination will appear as far end echo. If the loop is terminated with the characteristic impedance, then there will be no reflection from the loop termination. This means that to estimate the cable length, the cable needs to be either terminated with high impedance or left open.

To evaluate the results, the near end echo must be separated from the far end echoes. Then the delay between the near end and far end echo indicate the distance to the discontinuity. The sign and magnitude of the reflection indicate the type of discontinuity.

#### 2.1 Determining the distance to a discontinuity

The distance represented between each echo canceller coefficient is determined by the VF of the cable, i.e. how fast an electrical signal propagates along the cable in proportion to the speed of light, and the time represented between each echo canceller coefficient:

$$\Delta distance = VF \times c \times \frac{\Delta T}{2}$$

Notice that we divide by 2. That is because the transmitted signal must travel to the discontinuity, and the reflected signal must travel back the same distance.

The time represented between each echo canceller coefficient is determined by the baud rate of the transmitted signal:

$$\varDelta T = \frac{1}{4 \times baud\_rate}$$

The baud rate is determined by the bits per symbol, i.e. the TCPAM, and the payload rate:

$$baud_rate = \frac{8000 \text{ bps} + payload_rate}{bits_per_symbol}$$

There is 1 bit per symbol for TCPAM-4, 2 for TCPAM-8, 3 for TCPAM-16, 4 for TCPAM-32, 5 for TCPAM-64, and 6 for TCPAM-128.

There are 256 echo canceller coefficients, so the length of cable tested is:

$$length = (256 - 1) \times \Delta distance$$

A higher baud rate, i.e. a lower TCPAM or higher payload rate, will provide a finer grained test. That is, the distance represented by each echo canceller coefficient will be shorter, allowing the test to pinpoint

SHDSL Time Domain Reflectometry Application Note Revision 1

discontinuities more precisely. A lower baud rate, i.e. a higher TCPAM or lower payload rate, will provide a test that covers a longer length of cable. In general, you should select the highest baud rate that covers the length of cable you want to test.

Selecting TCPAM-128 and payload rate 15296 kbps results in a granularity of 9.4 m between each coefficient, but only tests a total of 2397 m of cable. Selecting TCPAM-16 and payload rate 1984 kbps results in a granularity of 36 m, but tests a total of 9210 m of cable.

Note that the longer the distance to the discontinuity, the more the reflected signal is attenuated, so for very long cable lengths, the reflections can be hard to see.

### **3** Execution

In order to use the TDR functionality, follow these steps:

#### Mode: port dsl

| Step | Command                                                                                                    | Purpose                                                                                                    |
|------|----------------------------------------------------------------------------------------------------|----------------------------------------------------------------------------------------------------|
| 1    | node(prt-dsl)[0/0]# <b>shutdown</b>                                                                                                    | The port must be disabled in order to execute the TDR.                                                                                                    |
| 2    | node(prt-dsl)[0/0]# <b>firmware</b> <i>idc sdfe</i>                                                                                              | Load firmware that supports TDR onto<br>the SHDSL chip. The default firmware<br>does not support TDR. We suggest<br>that you use IDC_Online_v1_1_2_1_0<br>and shdsl_soc4e_cot_rt_210_001 for<br>this test, and that you reset the<br>firmware back to the default when the<br>test is done. Note that this will cause<br>all ports on this slot to drop. |
| 3    | node(prt-dsl)[0/0]#test time-domain-reflectometry<br>payload-rate <6415296> tcpam {4 8 16 32 64 128}<br>annex-type {a-f b-g} power-backoff <031> | Execute the TDR. The payload rate and<br>the TCPAM determine the baud rate.<br>See section 2.1 for details. The annex<br>type and power backoff determine the<br>transmitted signal power.                                                                                                    |

The "test time-domain-reflectometry" command will perform TDR on all ports specified by the "servicemode" mode command. For example, if the port is configured for "service-mode 2-wire" the TDR will be performed on one port, whereas if the port is configured for "service-mode 8-wire" the TDR will be performed on all four ports.

Patton Electronics provides a Microsoft Excel worksheet, SHDSL\_TDR\_Worksheet.xlsx, to help analyze the results of the "test time-domain-reflectometry" command. See section 4 of this document for an example of how to use the worksheet.

### 4 Example

This section shows how we might estimate the length of cable connected to the SHDSL port.

Log into the device's CLI and execute the test.

```
node(prt-dsl)[0/0]#shutdown
node(prt-dsl)[0/0]#firmware IDC Online v1 1 2 1 0 shdsl soc4e cot rt 210 001
node(prt-dsl)[0/0]#test time-domain-reflectometry payload-rate 15296 tcpam
128 annex-type a-f power-backoff 0
Test takes about 60 seconds to complete...
0/0,3224,3431,2692,2336,-488,-1412,-1450,-1642,-2570,-1655,-
1489,220,1699,2738,3370,2912,8352,12338,43695,166221,535135,1429105,3304432,6
714742,12199938,19485069,27551611,33977915,34993005,26174056,3915332,-
33181132,-83705259,-138767080,-187651919,-216019166,-208995053,-156272554,-
55575694,84588845,246963991,396119979,501924202,535574365,477886572,330787340
,112830704,-140796927,-389104613,-577083356,-673154476,-658954802,-
535340619,-332499857,-
90093298,<u>1</u>45162063,<mark>334211290,</mark>441928461,462616974,405123944</mark>,290229406,15295543
2,22013982,-79137584,-138717299,-154069013,-135699089,-97899874,-54686627,-
19030729,3899451,13511103,12973201,7317452,1204967,-2399632,-2552556,-
78439,3280033,5795806,6404101,4933129,2086812,-1097840,-3669351,-4938170,-
4896149,-3874084,-2369873,-
932080,160998,820055,1122423,1191345,1149483,1053262,902660,698694,442596,181
148,-27487,-102746,-
11233,251466,641736,1068533,1443610,1681870,1722655,1540730,1149912,591687,-
68066,-721649,-1296038,-1710986,-1918683,-1893804,-1662679,-1268391,-769595,-
266281,190881,540852,762144,835854,789803,647851,443611,222115,18795,-
144348,-245970,-266176,-215384,-
98404,64257,241919,408017,524865,578121,550912,443502,279473,79538,-118436,-
74965,-350914,-326651,-
157918,164940,668196,1352446,2180080,3098255,4005726,4752879,5096258,4822523,
3694871,1514315,-1688716,-5800997,-10490636,-15311057,-19408764,-22148766,-
22878211,-21093387,-16699008,-9921609,-
1366869,8220324,17403236,25229712,30759724,33375171,32759209,29181052,2322945
2,15607203,7542569,-168111,-6778623,-11876554,-15070146,-16518397,-16482513,·
15305065,-13429306,-11210911,-8944644,-6788051,-4922414,<u>-3344170,-2041062</u>,-
965961,-
123010,543285,1058701,1443672,1702559,1860674,1930813,1923359,1862439,1756983
,1620170,1463908,1302153,1142896,992325,851028,732700,632302,551336,484621,42
9230,380418,332875,287948,241953,201083,160190,119989,89741,63637,43709,33296
,29075,32844,39019,43102,49760,52297,49054,40545,24061,2774,-21559,-43772,
68076,-87829,-102548,-112749,-112729,-112834,-108322,-97855,-82690,-72370,-
62760,-51999,-47329,-37721,-31048
node(prt-dsl)[0/0]#
```

Patton Electronics provides a Microsoft Excel worksheet, SHDSL\_TDR\_Worksheet.xlsx, to help analyze the results. Open this worksheet.

#### SHDSL\_TDR\_Worksheet.xlsx

Enter the cable properties and test parameters.

|     | <mark>, .</mark>  |                                                                                                    | SHDSL_TDR_Work                                                                                                    | sheet.xlsx - N                                 | /licrosoft E | ixcel                                          | _                                                                         |                              | x          |  |
|-----|-------------------|----------------------------------------------------------------------------------------------------|----------------------------------------------------------------------------------------------------|------------------------------------------------|--------------|------------------------------------------------|---------------------------------------------------------------------------|------------------------------|------------|--|
| F   | ile Home i        | Insert Page Layou                                                                                                    | it Formulas                                                                                                    | Data Rev                                       | riew V       | iew Deve                                       | loper                                                                     | a 🕜 — ē                      | 3 🗙        |  |
| Pa  | Calibri           | ▼     15     ▼       U     ▼     A <sup>*</sup> A <sup>*</sup> ③     ▼     A <sup>*</sup> A <sup>*</sup> Font     52 | E I III S III S IIII S III S III S III S III S III S III S III S III S III S III S III S III S III S III S III S III S III S III S III S III S III S III S III S III S III S III S III S III S III S III S III S III S III S III S III S IIII S IIII S IIII S IIII S IIII S IIII S IIII S IIII S IIII S IIII S IIII S IIII S IIII S IIII S IIII S IIII S IIII S IIII S IIII S IIII S IIII S IIII S IIII S IIII S IIII S IIII S IIII S IIIII S IIII S IIII S IIII S IIII S IIIII S IIIII S IIII S IIII S IIIII S IIII S IIII S IIIII S IIIII S IIIIII | eneral ▼<br>\$ ▼ % ・<br>‰ ÷.0<br>Number ⊡      | Styles       | Hara Insert ▼<br>Delete ▼<br>Format ▼<br>Cells | Σ ×<br>↓<br>✓<br>✓<br>✓<br>✓<br>✓<br>✓<br>✓<br>✓<br>✓<br>✓<br>✓<br>✓<br>✓ | Find &<br>Select +           |            |  |
|     | A1                | • (* fx                                                                                                    | We are usin                                                                                                    | a Cat 5e d                                     | able w       | hich has a                                     | nominal                                                                   |                              | ~          |  |
|     | A B               | С                                                                                                    |                                                                                                    |                                                | duie, w      |                                                | -ional                                                                    | J K                          | F          |  |
| 1   | Cable Prope       | rties                                                                                                    | 7 VF 01 U.64, 1                                                                                                    | VF of 0.64, meaning that the electrical signal |              |                                                |                                                                           |                              |            |  |
| 2   | Please provide th | e properties of y                                                                                                    | propagates                                                                                                    | propagates at 0.64 the speed of light.         |              |                                                |                                                                           |                              |            |  |
| 3   | VF:               | 0.64 Ve                                                                                                    | elocity factor. 0.64                                                                                                    | is typical fo                                  | r Cat 5e.    |                                                |                                                                           |                              |            |  |
| 4   |                   |                                                                                                    |                                                                                                    |                                                |              |                                                |                                                                           |                              |            |  |
| 5   | v <sub>p</sub> :  | 191867173 Pro                                                                                                    | opagation velocity                                                                                                    | /(m/s)                                         |              |                                                |                                                                           | 1                            |            |  |
| 6   |                   |                                                                                                    | We specified                                                                                                    | d TCPAM                                        | 128 and      | d 15296 k                                      | bps when                                                                  |                              |            |  |
| 7   | Test Parame       | eters                                                                                                    | we executed                                                                                                    | d the test                                     | on the       | CLI above                                      |                                                                           |                              | ≡          |  |
| 8   | Please provide th | e parameters year                                                                                                    | ul,,                                                                                                    |                                                |              |                                                |                                                                           |                              |            |  |
| 9   | TCPAM:            | 128                                                                                                    |                                                                                                    |                                                |              |                                                |                                                                           | 1                            |            |  |
| 10  | Payload Rate:     | 15296 (kl                                                                                                    | b TCPAM-128                                                                                                    | and 1529                                       | 6 kbps       | result in a                                    | baud                                                                      |                              |            |  |
| 11  |                   |                                                                                                    | rate of 2550                                                                                                    | 666.7 Hz.                                      |              |                                                |                                                                           |                              | _          |  |
| 12  | Bits per Symbol:  | 6                                                                                                    | 1                                                                                                    |                                                |              |                                                |                                                                           |                              | _          |  |
| 13  | Baud Rate:        | 2550666.7 (H                                                                                                    | z)                                                                                                    |                                                |              |                                                |                                                                           |                              |            |  |
| 14  |                   |                                                                                                    |                                                                                                    |                                                |              |                                                |                                                                           |                              | _          |  |
| 15  | Test Results      |                                                                                                    |                                                                                                    |                                                |              |                                                |                                                                           |                              | _          |  |
| 16  | Please copy and p | paste the output of                                                                                                  | f your test at cell A                                                                                                    | 18. Then se                                    | lect Data    | Text to Co                                     | lumns to split                                                            | it on commas.                |            |  |
| 17  |                   | 1 2                                                                                                    | 3 4                                                                                                    | Aba                                            | ud rate      | of 25506                                       | 66 7 Hz resi                                                              | ults in each ta              | 'n         |  |
| 18  |                   |                                                                                                    |                                                                                                    | rocc                                           |              | flactions                                      | from about                                                                | $0.4 \sim (20.9 \text{ fr})$ | + \<br>+ \ |  |
| 19  |                   |                                                                                                    |                                                                                                    |                                                | iving re     |                                                |                                                                           | 9.4 111 (50.6 11             | ι.,        |  |
| 20  |                   |                                                                                                    |                                                                                                    | furt                                           | her awa      | ay than the                                    | e previous t                                                              | ap. There are                | :          |  |
| 21  |                   |                                                                                                    |                                                                                                    | 256                                            | taps, so     | o that allo                                    | ws us to tes                                                              | t about 2397                 | m          |  |
| 22  | Graph             |                                                                                                    |                                                                                                    | (786                                           | 66 ft.) of   | f the cable                                    | e. If the cabl                                                            | le is longer th              | an         |  |
| 24  | The graph below   | providas a visual p                                                                                                  | approximation of v                                                                                                    | 🚽 that                                         | , we wo      | on't see th                                    | e reflection                                                              | from the end                 | d,         |  |
| 24  | Tan 1             | provides a visual re                                                                                                 | 1                                                                                                    | and                                            | we will      | need to r                                      | e-run the te                                                              | est with a low               | /er        |  |
| 26  | Tap 2:            |                                                                                                    | 256                                                                                                    | hau                                            | d rate       |                                                |                                                                           |                              |            |  |
| 27  |                   |                                                                                                    |                                                                                                    |                                                | a rate.      |                                                |                                                                           |                              |            |  |
| 28  | Cable length bet  | ween each tap:                                                                                                    | 9.402795                                                                                                    | (m)                                            | 30.8490      | 7 (ft.)                                        |                                                                           |                              |            |  |
| 29  | Distance betwee   | n tap 1 and tap 2:                                                                                                   | 2397.713                                                                                                    | (m)                                            | 7866.512     | 2 (ft.)                                        |                                                                           |                              | -          |  |
| H · | SHDSL TD          | R Worksheet 🦯 😓                                                                                                    |                                                                                                    |                                                | I 4 I        |                                                |                                                                           | •                            |            |  |
| Rea | ady 🔚             |                                                                                                    |                                                                                                    |                                                |              |                                                | 🛛 100% 🗩                                                                  |                              | Ð.,;;      |  |

| <b>F</b> 2 • 6                                                         | · -   <del>-</del>                                                   |                                                                                                    | SHDSL                                                                                                    | _TDR_Work                                                                                                    | sheet.xlsx - I                                                                                                    | /licrosoft Ex                                                                                                    | cel                                                                                                    | _                                                                                                    |                                                                                                    |                                                        |
|------------------------------------------------------------------------|----------------------------------------------------------------------|----------------------------------------------------------------------------------------------------|----------------------------------------------------------------------------------------------------|----------------------------------------------------------------------------------------------------|----------------------------------------------------------------------------------------------------|----------------------------------------------------------------------------------------------------|----------------------------------------------------------------------------------------------------|----------------------------------------------------------------------------------------------------|----------------------------------------------------------------------------------------------------|--------------------------------------------------------|
| File Home Insert Page Layout For                                       |                                                                      | rmulas l                                                                                                    | Data Rev                                                                                                    | view Vi                                                                                                    | ew Deve                                                                                                    | loper                                                                                                    | ۵ (                                                                                                    | ) - @ X                                                                                                    |                                                                                                    |                                                        |
| ste 🛷                                                                  | Calibri<br><b>B</b> <i>I</i> <u>U</u><br>                            | • 11 •<br>• A A<br>• A •<br>t ⊡                                                                                                    | ≡ = =<br>≣ ≡ ≡<br>∰ ≇ ≇ Alignmer                                                                                                    | G<br>IIIIIIIIIIIIIIIIIIIIIIIIIIIIIIIIIIII                                                                                                    | eneral ▼<br>6 ▼ % ♥<br>6 →.0<br>Number ⊡                                                                                                    | A<br>Styles                                                                                                    | ∎•■ Insert ▼<br>■ Delete ▼<br>■ Format ▼<br>Cells                                                                                                    | Σ → A<br>Z<br>Z<br>Sor<br>Z<br>Filto<br>Ed                                                                                                    | t & Find &<br>er * Select *<br>liting                                                                                                    |                                                        |
| A18                                                                    |                                                                      | . (* .                                                                                                    | <i>f</i> <sub>x</sub> 0/0,32                                                                                                    | 24,3431,26                                                                                                    | 92,2336,-48                                                                                                    | 5,-                                                                                                    | <b>‡</b> ¥                                                                                                    |                                                                                                    |                                                                                                    |                                                        |
| А                                                                      | В                                                                    | С                                                                                                    | D                                                                                                    | E                                                                                                    | F                                                                                                    | G                                                                                                    | Н                                                                                                    | I.                                                                                                    | J                                                                                                    | K                                                      |
| Cable Properties                                                       |                                                                      |                                                                                                    |                                                                                                    |                                                                                                    |                                                                                                    |                                                                                                    |                                                                                                    |                                                                                                    |                                                                                                    |                                                        |
| Please pro                                                             | vide the pi                                                          | roperties of y                                                                                                    | our cable.                                                                                                    |                                                                                                    |                                                                                                    |                                                                                                    |                                                                                                    |                                                                                                    |                                                                                                    |                                                        |
| VF:                                                                    |                                                                      | 0.64                                                                                                    | Velocity fo                                                                                                    | actor. 0.64                                                                                                    | is typical fo                                                                                                    | r Cat 5e.                                                                                                    |                                                                                                    |                                                                                                    |                                                                                                    |                                                        |
|                                                                        |                                                                      |                                                                                                    |                                                                                                    |                                                                                                    |                                                                                                    |                                                                                                    |                                                                                                    |                                                                                                    |                                                                                                    |                                                        |
| v <sub>p</sub> :                                                       |                                                                      | 191867173                                                                                                    | Propagati                                                                                                    | ion velocity                                                                                                    | (m/s)                                                                                                    |                                                                                                    |                                                                                                    |                                                                                                    |                                                                                                    |                                                        |
|                                                                        |                                                                      |                                                                                                    |                                                                                                    |                                                                                                    |                                                                                                    |                                                                                                    |                                                                                                    |                                                                                                    |                                                                                                    |                                                        |
| Test Pa                                                                | ramete                                                               | rs                                                                                                    |                                                                                                    |                                                                                                    |                                                                                                    |                                                                                                    |                                                                                                    |                                                                                                    |                                                                                                    |                                                        |
| Please pro                                                             | vide the p                                                           | arameters yo                                                                                                    | ou used foi                                                                                                    | r your test.                                                                                                    |                                                                                                    |                                                                                                    |                                                                                                    |                                                                                                    |                                                                                                    |                                                        |
| TCPAM:                                                                 |                                                                      | 128                                                                                                    | (1-1)                                                                                                    |                                                                                                    |                                                                                                    |                                                                                                    |                                                                                                    |                                                                                                    |                                                                                                    |                                                        |
| Payload Ra                                                             | ite:                                                                 | 15296                                                                                                    | (Kbps)                                                                                                    |                                                                                                    |                                                                                                    |                                                                                                    |                                                                                                    |                                                                                                    |                                                                                                    |                                                        |
| Bits per Sv                                                            | mh                                                                   | _                                                                                                    |                                                                                                    |                                                                                                    |                                                                                                    |                                                                                                    |                                                                                                    |                                                                                                    |                                                                                                    |                                                        |
| Baud Rate:                                                             | The                                                                  | port was o                                                                                                    | configure                                                                                                    | ed for 'se                                                                                                    | rvice-mo                                                                                                    | de 2-wir                                                                                                    | e' so ther                                                                                                    | e are on                                                                                                    | ly results                                                                                                    | for                                                    |
|                                                                        | one                                                                  | port. If we                                                                                                    | e configu                                                                                                    | red the p                                                                                                    | ort for 's                                                                                                    | ervice-n                                                                                                    | node 8-w                                                                                                    | ire' we w                                                                                                    | vould see                                                                                                    |                                                        |
| Test Res                                                               | sy resu                                                              | ults for all f                                                                                                    | four port                                                                                                    | s. The re                                                                                                    | sults are                                                                                                    | CSVs. Ex                                                                                                    | cel does                                                                                                    | not auto                                                                                                    | matically                                                                                                    |                                                        |
| Please cor                                                             | deli                                                                 | mit them                                                                                                    | so they a                                                                                                    | are all in a                                                                                                    | a single c                                                                                                    | ell                                                                                                    |                                                                                                    |                                                                                                    | ,                                                                                                    |                                                        |
|                                                                        |                                                                      | -                                                                                                    | so they e                                                                                                    |                                                                                                    |                                                                                                    |                                                                                                    |                                                                                                    |                                                                                                    | -                                                                                                    |                                                        |
| 0/0,3224,3                                                             | 431,2692,2                                                           | 2336,-488,-14                                                                                                    | 12,-1450,-                                                                                                    | 1642,-2570                                                                                                    | ,-1655,-148                                                                                                    | 9,220,169                                                                                                    | 9,2738,3370                                                                                                    | ,2912,8352                                                                                                    | 2,12338,436                                                                                                    | 95,166221,                                             |
|                                                                        | 🖺 (Ctrl) 🕶                                                           |                                                                                                    |                                                                                                    |                                                                                                    |                                                                                                    |                                                                                                    |                                                                                                    |                                                                                                    |                                                                                                    |                                                        |
|                                                                        |                                                                      |                                                                                                    |                                                                                                    |                                                                                                    |                                                                                                    |                                                                                                    |                                                                                                    |                                                                                                    |                                                                                                    |                                                        |
|                                                                        |                                                                      |                                                                                                    |                                                                                                    |                                                                                                    |                                                                                                    |                                                                                                    |                                                                                                    |                                                                                                    |                                                                                                    |                                                        |
| Graph                                                                  |                                                                      |                                                                                                    |                                                                                                    |                                                                                                    |                                                                                                    |                                                                                                    |                                                                                                    |                                                                                                    |                                                                                                    |                                                        |
| The graph below provides a visual representation of your test results. |                                                                      |                                                                                                    |                                                                                                    |                                                                                                    |                                                                                                    |                                                                                                    |                                                                                                    |                                                                                                    |                                                                                                    |                                                        |
| Tap 1:                                                                 | below pro                                                            |                                                                                                    | in oprooon                                                                                                    | 1                                                                                                    |                                                                                                    |                                                                                                    |                                                                                                    |                                                                                                    |                                                                                                    |                                                        |
| Tap 2:                                                                 |                                                                      |                                                                                                    |                                                                                                    | 256                                                                                                    |                                                                                                    |                                                                                                    |                                                                                                    |                                                                                                    |                                                                                                    |                                                        |
|                                                                        |                                                                      |                                                                                                    |                                                                                                    |                                                                                                    |                                                                                                    |                                                                                                    |                                                                                                    |                                                                                                    |                                                                                                    |                                                        |
| Cable leng                                                             | th betwee                                                            | en each tap:                                                                                                    |                                                                                                    | 9.402795                                                                                                    | (m)                                                                                                    | 30.84907                                                                                                    | (ft.)                                                                                                    |                                                                                                    |                                                                                                    |                                                        |
| Distance b                                                             | etween ta                                                            | ap 1 and tap 2                                                                                                    | 2:                                                                                                    | 2397.713                                                                                                    | (m)                                                                                                    | 7866.512                                                                                                    | (ft.)                                                                                                    |                                                                                                    |                                                                                                    | ▼<br>► 10                                              |
| SHL                                                                    | JSL TDR V                                                            | vorksneet                                                                                                    |                                                                                                    |                                                                                                    |                                                                                                    |                                                                                                    |                                                                                                    | □ <u>100%</u> (                                                                                                    |                                                                                                    |                                                        |
|                                                                        | A18 A Cable P Please prov VF: Vp: Vp: Vp: Vp: Vp: Vp: Vp: Vp: Vp: Vp | Image: Second second secon | Insert       Page La         Calibri       11         B       I         I       I         B       I         I       I         B       I         I       I         I       I | Home Insert Page Layout For   B I I I I   B I I I I   B I I I I   B I I I I   B I I I I   B I I I I   B I I I   Font I III   B I III   Font III   B I III   Font III   A B C   D D   Cable Properties of Vol 00,322   A B C   D D   Cable Properties of Vol 00,322   Please provide the properties of your cable.   Vp: 191867173   Propagation   Test Parameters   Please provide the parameters you used for   TCPAM: 128   Payload Rate: 15296   Bits per Symt   Baud Rate:   The port was configure   one port. If we configure   one port. If we configure   one port. If we configure   one port. If we configure   one port. If we configure   one port. If we configure   one port. If we configure   one port. If we configure   one port. If we configure   one port. If we configure   one port. If we configure   one port. If we configure   one port. If we configure | Home       Insert       Page Layout       Formulas         Image: Strain Strain Strai | Insert       Page Layout       Formulas       Data       Rev         Image: Calibri       11       Image: Calibri       Image: Calibri       Image | Home       Insert       Page Layout       Formulas       Data       Review       Vi         Image: Second Second Se | Home       Insert       Page Layout       Formulas       Data       Review       View       Deve         Image: Insert       Image: Image: | Item       Insert       Page Layout       Formulas       Data       Review       View       Developer         Image: Image: Ima | $\begin{array}{c c c c c c c c c c c c c c c c c c c $ |

Copy the test results from the device's CLI and paste them into the worksheet.

#### Split the test results into columns.

|     | X → · · · · · · · · · · · · · · · · · · |       |                                  |                                              |                            |                      |                              |                               |                            |            |                                         |              |
|-----|-----------------------------------------|-------|----------------------------------|----------------------------------------------|----------------------------|----------------------|------------------------------|-------------------------------|----------------------------|------------|-----------------------------------------|--------------|
| F   | File Home Insert Page Layout            |       |                                  | ayout                                        | Formulas                   | Data R               | eview Vi                     | Click Da                      | ita   Text                 | t to Colum | ins. 🔉 🗴                                |              |
| Get | External<br>Data ▼                      | Refr  | Pr<br>esh<br>I → ∞ Ec<br>Connect | onnections<br>operties<br>lit Links<br>tions | Ž↓ AZA<br>Z↓ Sort          | Filter Sort & Filter | Clear<br>Reapply<br>Advanced | Text to<br>Columns Du<br>Data | emove<br>plicates<br>Tools | Grout      | up * 만텔<br>roup * 크릴<br>total<br>line 대 |              |
|     | Α                                       | 18    |                                  | - (0                                         | <i>f</i> <sub>x</sub> 0/0, | 3224,3431,26         | 92,2336,-4                   | 488,-1412,-1                  | 450,-1642,-                | 2570,-165  | 5,-                                     | <b>‡</b>   • |
|     | А                                       |       | В                                | С                                            | D                          | E                    | F                            | G                             | Н                          | I.         | J                                       | K            |
| 1   | 1 Cable Properties                      |       |                                  |                                              |                            |                      |                              |                               |                            |            |                                         |              |
| 2   | Please                                  | prov  | ide the p                        | roperties of                                 | your cab                   | le.                  |                              |                               |                            |            |                                         |              |
| 3   | VF:                                     |       |                                  | 0.64                                         | Velocity                   | factor. 0.64         | is typical f                 | or Cat 5e.                    |                            |            |                                         |              |
| 4   |                                         |       |                                  |                                              | -                          |                      |                              |                               |                            |            |                                         |              |
| 5   | v <sub>p</sub> :                        |       |                                  | 191867173                                    | Propage                    | ation velocity       | (m/s)                        |                               |                            |            |                                         |              |
| 6   |                                         | _     |                                  |                                              |                            |                      |                              |                               |                            |            |                                         |              |
| 7   | Test                                    | Par   | amete                            | rs                                           |                            |                      |                              |                               |                            |            |                                         |              |
| 8   | Please                                  | prov  | vide the p                       | arameters y                                  | ou used f                  | for your test.       |                              |                               |                            |            |                                         |              |
| 9   | TCPAN                                   | 1:    |                                  | 128                                          | 3                          |                      |                              |                               |                            |            |                                         |              |
| 10  | Payloa                                  | d Ra  | te:                              | 15296                                        | (Kbps)                     |                      |                              |                               |                            |            |                                         |              |
| 12  | Rits ne                                 | r Svi | mbol:                            | 6                                            |                            |                      |                              |                               |                            |            |                                         |              |
| 13  | Baud R                                  | ate:  | noon.                            | 2550666.7                                    | (Hz)                       |                      |                              |                               |                            |            |                                         |              |
| 14  |                                         |       |                                  |                                              | (/                         |                      |                              |                               |                            |            |                                         |              |
| 15  | Test                                    | Res   | ults                             |                                              |                            |                      |                              |                               |                            |            |                                         |              |
| 16  | Please                                  | copy  | and pas                          | te the outpu                                 | it of your                 | test at cell A       | 18. Then s                   | elect Data                    | Text to Co                 | lumns to s | plit it on con                          | nmas.        |
| 17  |                                         |       | . 1                              | 2                                            |                            | 3 4                  | 5                            | ; <u>6</u>                    | 7                          | 8          | 9                                       | 10           |
| 18  | 0/0,32                                  | 24,34 | 431,2692,3                       | 2336,-488,-1                                 | 412,-1450                  | ),-1642,-2570        | ,-1655,-14                   | 89,220,1699                   | ,2738,3370                 | ,2912,8352 | ,12338,4369                             | 5,166221,    |
| 19  |                                         | Ţ     |                                  |                                              |                            |                      |                              |                               |                            |            |                                         |              |
| 20  |                                         |       |                                  |                                              |                            |                      |                              |                               |                            |            |                                         |              |
| 21  |                                         |       |                                  |                                              |                            |                      |                              |                               |                            |            |                                         |              |
| 22  | C                                       | L     |                                  |                                              |                            |                      |                              |                               |                            |            |                                         |              |
| 23  | Graph                                   |       |                                  |                                              |                            |                      |                              |                               |                            |            |                                         |              |
| 24  | The gr                                  | aphi  | below pro                        | ovides a visu                                | al repres                  | entation of y        | our test re                  | sults.                        |                            |            |                                         |              |
| 25  | Tap 1:                                  |       |                                  |                                              |                            | 256                  |                              |                               |                            |            |                                         |              |
| 20  | 1ap 2.                                  |       |                                  |                                              |                            | 250                  |                              |                               |                            |            |                                         |              |
| 28  | Cable                                   | leng  | th betwe                         | en each tap                                  | :                          | 9.402795             | (m)                          | 30.84907                      | (ft.)                      |            |                                         |              |
| 29  | Distan                                  | ce be | etween t                         | ap 1 and tap                                 | 2:                         | 2397.713             | (m)                          | 7866.512                      | (ft.)                      |            |                                         |              |
| H.  | ( ) N                                   | SHE   | SL TDR V                         | Norksheet 🤇                                  | 2/                         |                      |                              |                               |                            |            |                                         | ▶ [          |
| Rea | ady 📔 🎦                                 |       |                                  |                                              |                            |                      |                              |                               |                            | 100% 🤆     | $\rightarrow$                           |              |

| onvert Text to Columns Wizard - Step 1 of 3                                            |                  |
|----------------------------------------------------------------------------------------|------------------|
| The Text Wizard has determined that your data is Delimited.                            |                  |
| f this is correct, choose Next, or choose the data type that best describes your data. |                  |
| Original data type                                                                     |                  |
| Choose the file type Select Delimited.                                                 |                  |
| Opelimited - Characters such as commas or tabs separate each field.                    |                  |
| Fixed width - Fields are aligned in columns with spaces between each field.            |                  |
|                                                                                        |                  |
|                                                                                        |                  |
|                                                                                        |                  |
| Preview of selected data:                                                              |                  |
| 17 0/0,3224,3431,2692,2336,-488,-1412,-1450,-1642,-2570,-1                             | 655,-14          |
| 18                                                                                     |                  |
| 20                                                                                     |                  |
|                                                                                        | ~                |
|                                                                                        | lick Next >.     |
| Cancel < Back Next >                                                                   | Finish           |
|                                                                                        |                  |
|                                                                                        |                  |
| onvert Text to Columns Wizard - Step 2 of 3                                            | 8 <mark>x</mark> |
| This acrean late you gat the delimitare your data contains. You can see how your taxt  | is affected in   |
| he preview below.                                                                      | s affected in    |
| Delimiters Decelect Tab                                                                |                  |
| Tab                                                                                    |                  |
| Semicolor Select Comma ecutive delimiters as one                                       |                  |
| Comma                                                                                  |                  |
| Text gualifier:     Text gualifier:                                                    |                  |
| <u>O</u> ther:                                                                         |                  |
| Data proview                                                                           |                  |
| Data <u>D</u> i Eview                                                                  |                  |
|                                                                                        |                  |
| 0/0 3224 3431 2692 2336 488 -1412 -1450 -1642 -2570 -165                               | 5 -1489 🔺        |
|                                                                                        |                  |
|                                                                                        |                  |
|                                                                                        | <b>T</b>         |
|                                                                                        |                  |
|                                                                                        | Click Finish     |
|                                                                                        | Click Finish     |

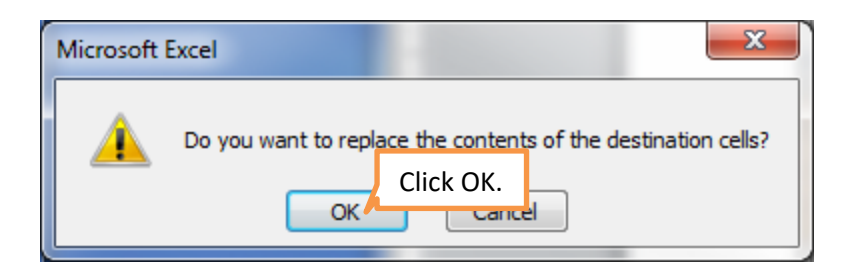

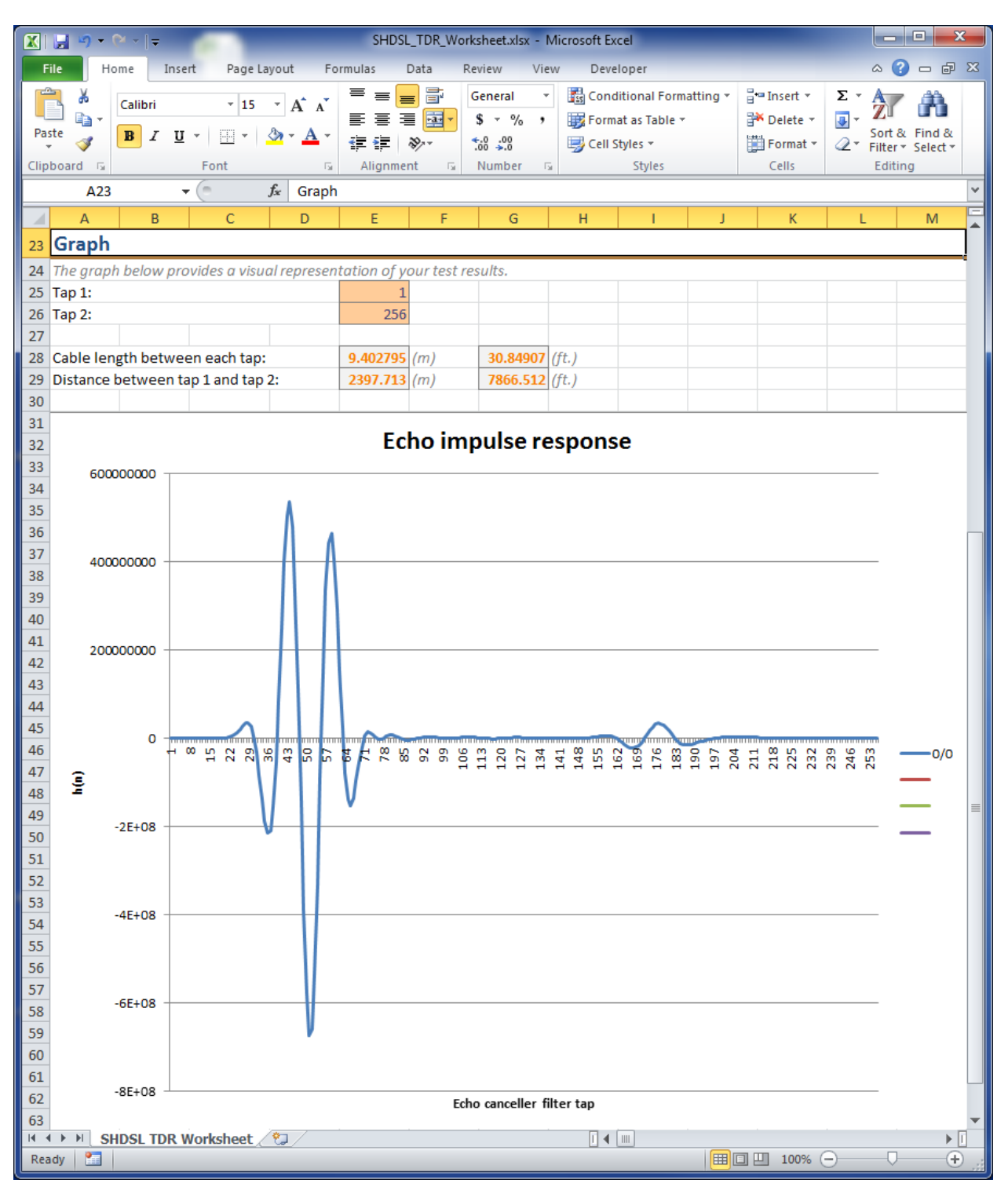

The results are now split into columns. Scroll down in the worksheet to see a graph of the results.

Find the near end echo. This represents the reflections of the test signal produced by the hybrid circuit included in the device, i.e. the start of the cable. It is not at tap 0 because there is some delay built into the chip. It is appears to start close to tap 20. We will zoom in to taps 15 - 25 to see it better. Tap 19 is where the near end echo starts.

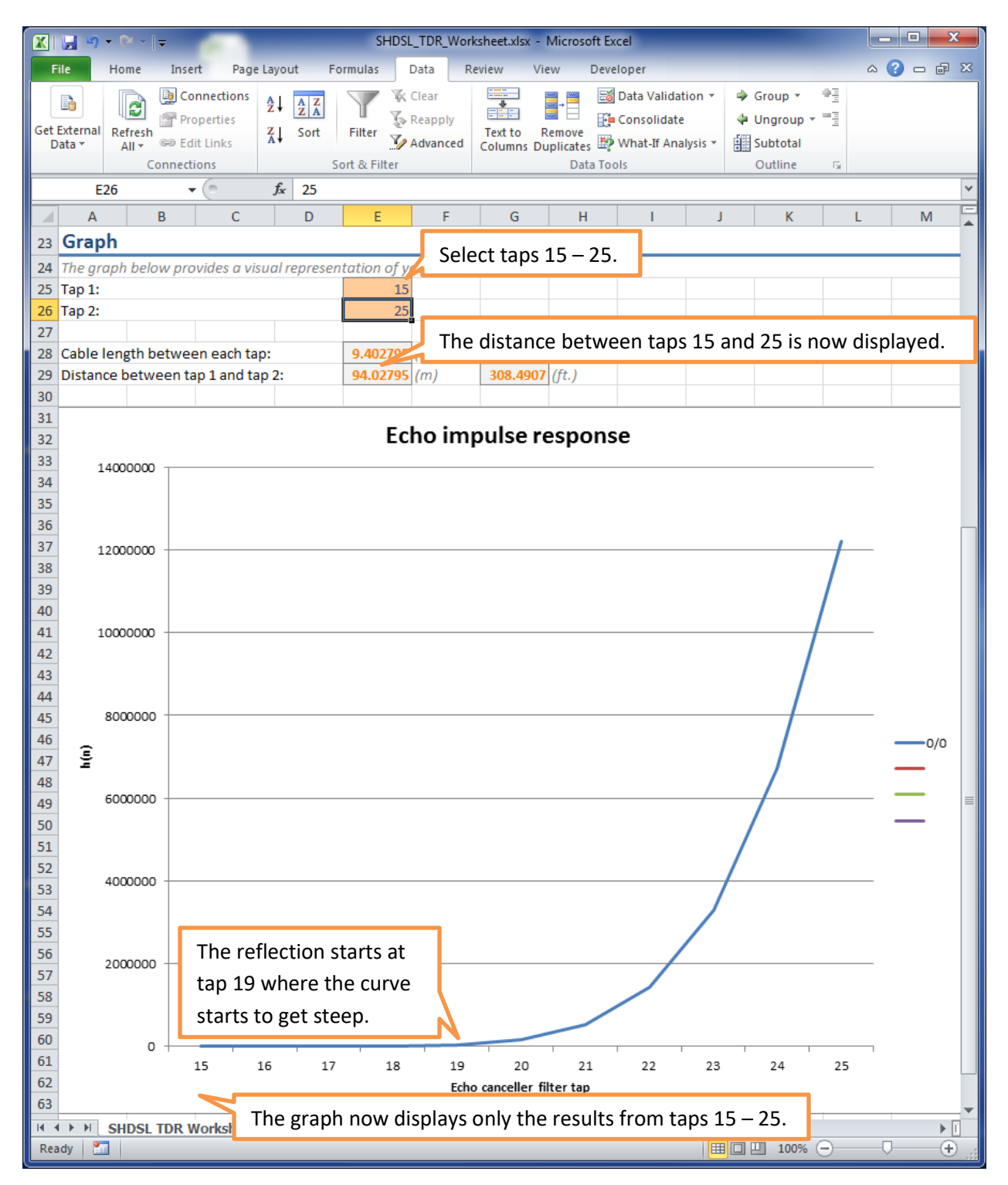

Find the far end echo. This represents the reflections of the test signal produced by the open cable end which is not plugged into anything. It has a lower amplitude than the near end echo because the cable attenuates the signal. It is appears to start close to tap 150. We will zoom in to taps 140 – 160 to see it better. Tap 149 is where the far end echo starts.

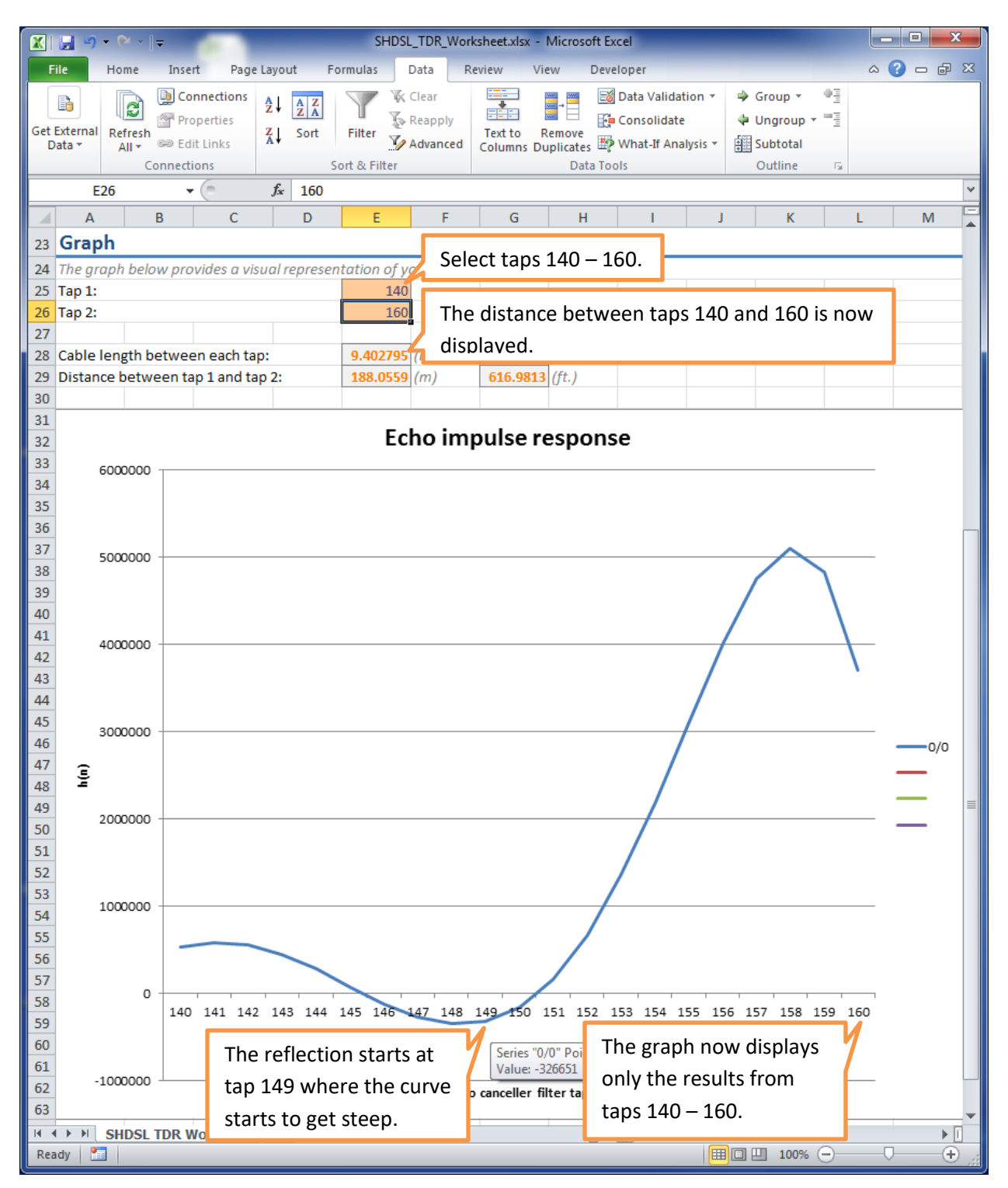

Enter the taps where the near end echo and the far end echo start to get an estimate of the cable length.

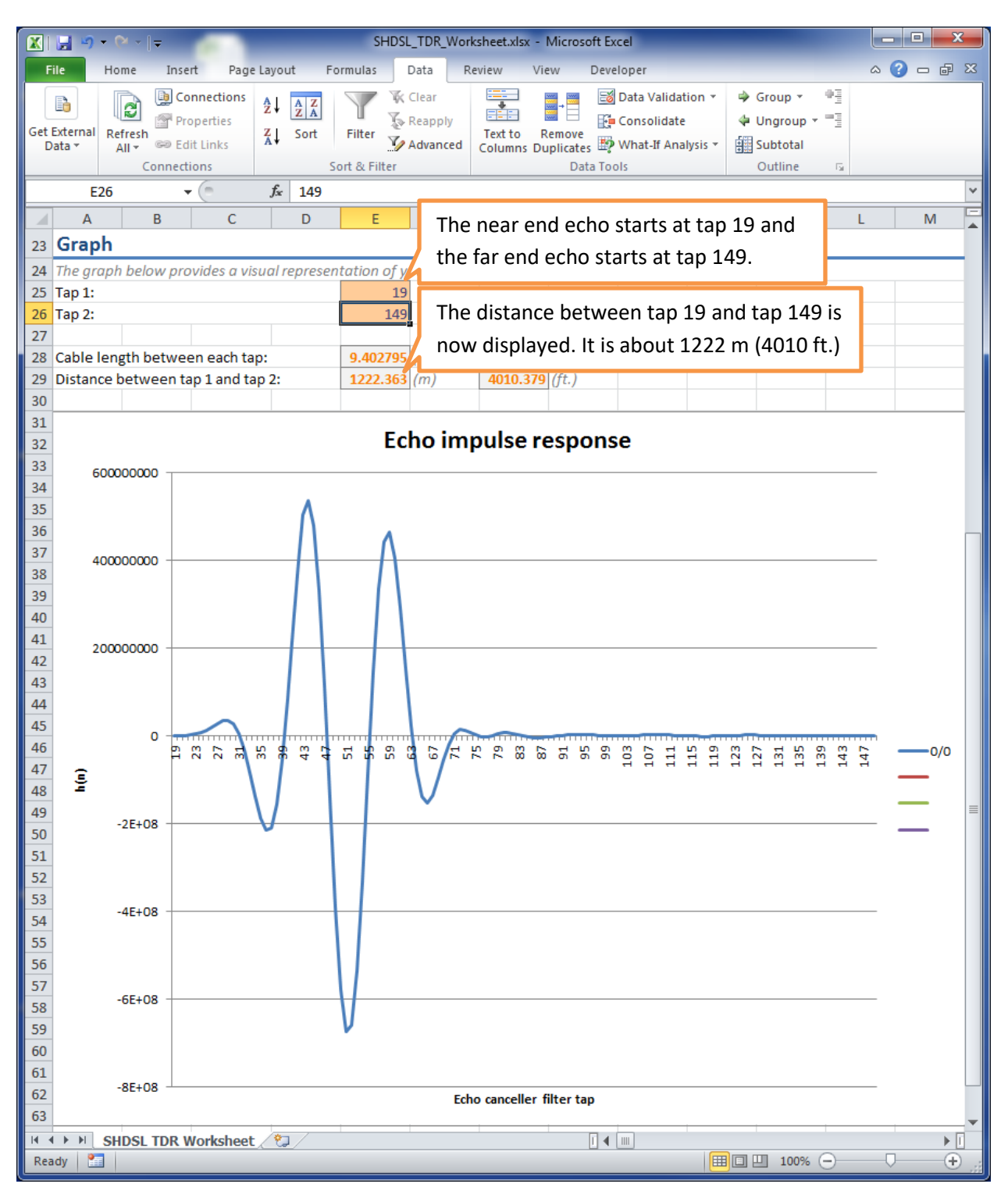

As seen above, we estimate the cable to be 4010.379 feet. We were actually connected to a 4000 foot cable, so this is a good estimate.